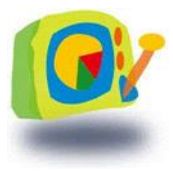

# ISIS マネジメントコクピット

操作マニュアル

## 目次

| 1 | र 1 | イページ          | .3 |
|---|-----|---------------|----|
| 1 | .1  | スケジュール        | .3 |
| 1 | .2  | タスク           | .7 |
| 1 | .3  | 新着情報1         | 12 |
| 1 | .4  | お気に入り1        | 13 |
| 1 | .5  | 揭示板1          | 15 |
| 2 | 調査  | ɛ計画管理         | 20 |
| 2 | .1  | タスク追加         | 20 |
| 2 | .2  | タスク詳細情報表示     | 21 |
| 2 | .3  | テンプレート編集      | 23 |
| 2 | .4  | テンプレート使用      | 24 |
| 2 | .5  | タスクー覧         | 25 |
| 2 | .6  | タスクフロー        | 26 |
| 3 | スト  | ヽーリーボード       | 27 |
| 3 | .1  | ストーリーボードの表示   | 27 |
| 3 | .2  | ストーリーボードの作成   | 28 |
| 4 | 検索  | ξ             | 33 |
| 4 | .1  | 検索画面表示        | 33 |
| 4 | .2  | 検索方法          | 34 |
| 5 | ドキ  | *ュメント管理       | 35 |
| 5 | .1  | ドキュメント管理画面の表示 | 35 |
| 5 | .2  | ファイルアップロード    | 35 |
| 5 | .3  | ドキュメント履歴管理    | 36 |
| 6 | ユ-  | -ザー情報編集       | 37 |
| 6 | .1  | ユーザー情報編集の表示   | 37 |
| 6 | .2  | ユーザー情報編集      | 37 |
| 6 | .3  | パスワード変更       | 37 |

- 1 マイページ
  - 1.1 スケジュール
    - ① 表示の種類・基本動作
      - マイページトップ表示

個人スケジュールを週単位で表示する。

| S計画管理 GEMビューワー マイページ                          | KMSツール群                  | 表示する日付の切換                                                                                                    |
|-----------------------------------------------|--------------------------|----------------------------------------------------------------------------------------------------|
| 2012年12月2日~2012年12月8日                         | <u> くく く</u> 今 水)        | 日 > >>   週表示 月表示                                                                                                    |
| 日付クリックで       日表示画面を表示       00:00-00:00 test | 通                        | ▲ ● ● < |
| 登録済みのスケジュールをクリックす                             | アイコンをクリックす<br>ジュール新規登録画面 | ると、スケ                                                                                                    |

・日表示

### 個人スケジュール、グループのスケジュールを日単位で表示する。

| 調査計画管理 GEMビューワー マイページ |          |      |    |    |    | KMS | リール群 |        |    |    |    |    |    |
|-----------------------|----------|------|----|----|----|-----|------|--------|----|----|----|----|----|
| 戻る                    |          |      |    |    |    |     |      |        |    |    |    |    |    |
|                       |          |      |    |    |    |     |      | 週表示月表示 |    |    |    |    |    |
| 名前                    | 新規       | タイトル | 10 | 11 | 12 | 13  | 14   | 15     | 16 | 17 | 18 | 19 | 20 |
| テストユーザー               | <b>(</b> | 打ち合わ |    |    |    |     |      |        |    |    |    |    |    |

## グループ、グループメンバーのスケジュールを週単位で表示する。

| 調査計画管理<br>2012年12月2[                                        | GEMビューワー<br>] ~ 2012年12月 | - <b>२</b> ४२-<br>88 | ୬ KMS            | ツール群     | グループのス   | 、ケジュール表 | 示            |
|-------------------------------------------------------------|--------------------------|----------------------|------------------|----------|----------|---------|--------------|
| グループ                                                        |                          |                      |                  |          | < <      | 今日 > >> | 週表示  月表示     |
| クルーフ名                                                       | 2(H)                     | 3(月)                 | 4(次)             | 5(7K)    | 6(木)     | 7(金)    | 8(土)         |
| 2ル 2A<br> <br> <br> <br> <br> <br> <br> <br> <br> <br> <br> |                          |                      |                  |          |          |         |              |
| ユーザ名                                                        | <u></u> 2(日)             | 3(月)                 |                  | 5(7K)    | 6(木)     | 7(金)    | <b>8</b> (土) |
| テストユーザー                                                     | <b>A</b>                 | Ċ.                   | 00:00-00:00 test | <u>ه</u> | <u>ه</u> | Ē.      | <u>ه</u>     |
|                                                             |                          |                      |                  |          | グループメ    | ンバーのスケシ | シュール表示 _     |

#### ・月表示

## 個人スケジュールを月単位で表示する。

| F        |      | 目 小         |      | k t  |      | -    | F |
|----------|------|-------------|------|------|------|------|---|
| T.       | 25   | 26          | 27   | 28   | 29   | 30   | L |
|          |      |             |      |      |      |      |   |
| <b>*</b> | 2 🗣  | 3           | 4    | 5 🗇  | 6 🗣  | 7    |   |
|          |      | 00:00-00:00 | test |      |      |      |   |
| <b>e</b> | 9 🚰  | 10 🕞        | 11 🕞 | 12 🕞 | 13 🚱 | 14 🕞 | 1 |
|          |      |             |      |      |      |      |   |
| ¢        | 16 💮 | 17 🕞        | 18 💮 | 19 🗁 | 20 🗇 | 21 🕞 | 2 |
| -        | 22 🕀 | 21          |      |      | 27   | 20   |   |
|          | 23   | 24 🖉        | 25   | 26   | 21   | 28   | 2 |
|          |      | -           | . 4  |      |      |      |   |

② スケジュール新規登録

スケジュールからスケジュール登録画面を開く。

必須項目を入力後、登録ボタンをクリック。

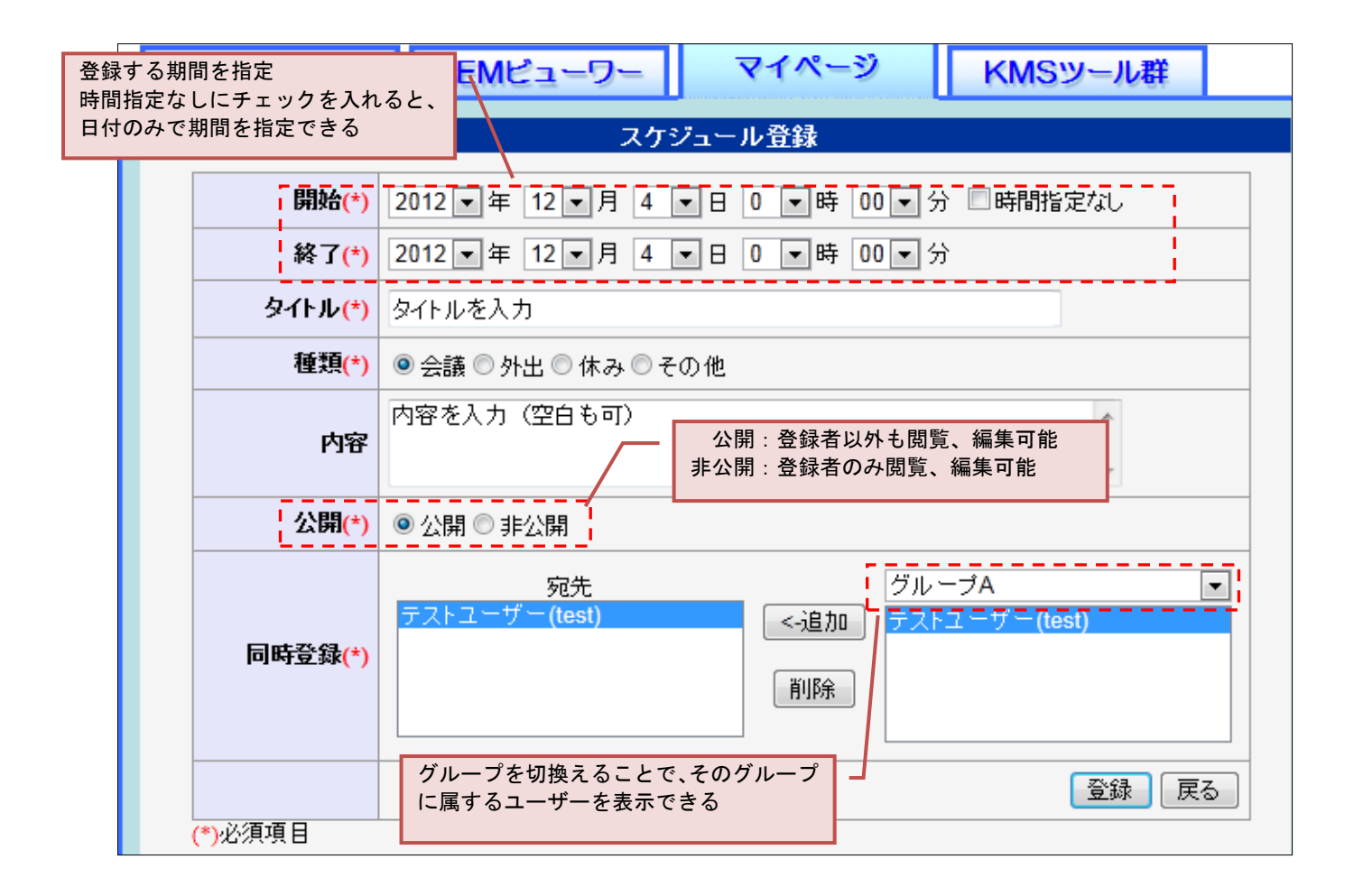

③ スケジュール変更/削除/引用登録

スケジュールから登録済みのスケジュールをクリックし、スケジュール変更画面を開く。

既存スケジュールの変更:必須項目を入力後、「変更ボタン」をクリック

ス ケ ジ ュ ー ル 削 除 : 「削除ボタン」をクリック

コ ピ 一 し て 登 録 :必須項目を入力後、「コピーして登録ボタン」をクリックすると、 新規スケジュールとして登録

|        | 調查計画管理                            | GEMビューワー マイページ KMSツール群                                                                     |
|--------|-----------------------------------|--------------------------------------------------------------------------------------------|
|        |                                   | スケジュール変更                                                                                   |
|        | 開始(*)                             | 2012 ▼ 年 12 ▼ 月 4 ▼ 日 0 ▼ 時 00 ▼ 分 □時間指定なし                                                 |
|        | 終了 <mark>(*)</mark>               | 2012 ▼ 年 12 ▼ 月 4 ▼ 日 0 ▼ 時 00 ▼ 分                                                         |
|        | タイトル <mark>(*)</mark>             | test                                                                                       |
|        | 種類 <mark>(*)</mark>               | ◎ 会議 ◎ 外出 ◎ 休み ◎ その他                                                                       |
|        | 内容                                | A<br>7                                                                                     |
|        | 公開 <mark>(*)</mark>               | ◎ 公開 ◎ 非公開                                                                                 |
|        | 同時登錄 <mark>(*)</mark>             | 宛先<br>デストユーザー(test)<br>○<br>川除<br>スケジュール変更<br>グルーブA<br>マ<br>テストユーザー(test)<br>「<br>スケジュール変更 |
| ン<br>来 | (*)必須項目<br>スケジュールを引用<br>新規スケジュールと | <u>コビーして登録</u><br>して、<br>して登録                                                              |

## 1.2 タスク

① ToDo/依頼一覧の表示

タスクの横にある、一覧ボタンをクリック。

| 922 -                   | ·覧         |                     |  |
|-------------------------|------------|---------------------|--|
| ToDo                    | 期日         | 更新日時                |  |
| ToDo1                   | 2012-12-01 | 2012-12-04 15:23:58 |  |
| ToDo6                   | 2012-12-02 | 2012-12-04 15:25:03 |  |
| ToDo4                   | 2012-12-03 | 2012-12-04 15:24:49 |  |
| ToDo5                   | 2012-12-04 | 2012-12-04 15:24:38 |  |
| ToDo3                   | 2012-12-05 | 2012-12-04 15:24:28 |  |
| 依頼                      | 期日         | 更新日時                |  |
| <u>テスト1</u>             | 2012-12-02 | 2012-12-04 15:09:33 |  |
| <u> <del>7</del>713</u> | 2012-12-03 | 2012-12-04 15:09:57 |  |
| <u>テスト4</u>             | 2012-12-04 | 2012-12-04 15:10:15 |  |
| <u> <del>7</del>715</u> | 2012-12-05 | 2012-12-04 15:10:44 |  |
| <u> <del>テスト6</del></u> | 2012-12-06 | 2012-12-04 15:11:03 |  |

ToDo/依頼の一覧画面が表示される。

| ToDo/依頼                    |      |     |                   |         |                  |                        |  |  |
|----------------------------|------|-----|-------------------|---------|------------------|------------------------|--|--|
|                            |      |     |                   |         | <u>新規作成   マ-</u> | イベージに戻る                |  |  |
| カテゴリ                       | ToDo | /依頼 |                   |         |                  |                        |  |  |
| ▶ [ToDo]<br>▶ [継続]         | 区分   | 状況  | <u>ቃ</u> ብኑሥ      | 作成者     | 期日               | 更新日時 🔺                 |  |  |
| [完了]                       | 依頼   | 完了  | <del>7</del> 21-1 | テストユーザー | 2012-12-01       | 2012-12-04<br>15:25:54 |  |  |
| - [未読]<br>- [未読]<br>- [継続] | ToDo | 継続  | ToDo6             | テストユーザー | 2012-12-02       | 2012-12-04<br>15:25:03 |  |  |
| [元]<br>[依頼中]               | ToDo | 継続  | ToDo4             | テストユーザー | 2012-12-03       | 2012-12-04<br>15:24:49 |  |  |
| ▶[全()                      | ToDo | 継続  | <u>ToDo5</u>      | テストユーザー | 2012-12-04       | 2012-12-04<br>15:24:38 |  |  |
|                            | ToDo | 継続  | ToDo3             | テストユーザー | 2012-12-05       | 2012-12-04             |  |  |

#### ② ToDo の作成

|                            | 新規作  | 乍成る | をクリック。         | 新規作成をクリック |         |                   |                        |
|----------------------------|------|-----|----------------|-----------|---------|-------------------|------------------------|
| ToDo/依頼                    |      |     |                |           | l j     | ×,                |                        |
|                            |      |     |                |           |         | <u>新規作成   マ</u> ・ | イベージに戻る                |
| カテゴリ                       | ToDo | /依頼 |                |           |         |                   |                        |
| ▶ [ToDo]<br>▶ [編編書]        | 区分   | 状況  | ቃ <b>ብ</b> ኑ ሥ |           | 作成者     | 期日▲               | 更新日時                   |
|                            | 依頼   | 完了  | <u>דגו</u> 1   |           | テストユーザー | 2012-12-01        | 2012-12-04<br>15:25:54 |
| - [未読]<br>- [未読]<br>- [継続] | ToDo | 継続  | <u>ToDo6</u>   |           | テストユーザー | 2012-12-02        | 2012-12-04<br>15:25:03 |
| [元]<br>[依頼中]               | ToDo | 継続  | <u>ToDo4</u>   |           | テストユーザー | 2012-12-03        | 2012-12-04<br>15:24:49 |
| ▶[全()]                     | ToDo | 継続  | <u>ToDo5</u>   |           | テストユーザー | 2012-12-04        | 2012-12-04<br>15:24:38 |
|                            | ToDo | 継続  | ToDo3          |           | テストユーザー | 2012-12-05        | 2012-12-04<br>15:24:28 |

初期画面では ToDo が初期で表示される。「ToDo」と「依頼」を切換える場合は、区分選択で切り替えられる。

「状況」「期日」「タイトル」「コメント」をそれぞれ入力し、投稿をクリック。

|           | <u>トップページ</u> >新規作成 |
|-----------|---------------------|
| 🛅 ToDo/依頼 |                     |
|           |                     |
| 区分        | ToDo                |
| 区分選択      | ToDo 依頼             |
| 状況        | 継続 -                |
| 期日        |                     |
| タイトル      | ÷                   |
| אלאב      |                     |
| 作成者       | テストユーザー             |
| 登録        |                     |

#### ③ ToDoの詳細表示

ー覧画面から ToDo のタイトルを選択。

| ToDo/依頼                    |      |     |              |              |  |         |            |                        |  |
|----------------------------|------|-----|--------------|--------------|--|---------|------------|------------------------|--|
|                            |      |     |              |              |  |         | 新規作成   マ・  | イベージに戻る                |  |
|                            |      |     |              |              |  |         |            |                        |  |
| カテゴリ                       | ToDo | /依頼 |              |              |  |         |            |                        |  |
| ▶ [ToDo]<br>▶ [編編書]        | 区分   | 状況  | タイトル         |              |  | 作成者     | 期日▲        | 更新日時                   |  |
|                            | 依頼   | 完了  | <u>7211</u>  | 対象のタイトルをクリック |  | テストユーザー | 2012-12-01 | 2012-12-04<br>15:25:54 |  |
| - [未読]<br>- [未読]<br>- [継続] | ToDo | 継続  | <u>ToDo6</u> |              |  | テストユーザー | 2012-12-02 | 2012-12-04<br>15:25:03 |  |
| [元]]<br>[依頼中]              | ToDo | 継続  | <u>ToDo4</u> |              |  | テストユーザー | 2012-12-03 | 2012-12-04<br>15:24:49 |  |
| ▶[≆ C]                     | ToDo | 継続  | <u>ToDo5</u> |              |  | テストユーザー | 2012-12-04 | 2012-12-04<br>15:24:38 |  |
|                            | ToDo | 継続  | ToDo3        |              |  | テストユーザー | 2012-12-05 | 2012-12-04<br>15:24:28 |  |

ToDoの詳細画面が表示される。

画面内の状況設定では、状況を「継続」「完了」の切換えが行える。 画面内の「編集」をクリックすると、編集画面に移動できる。 画面内の「削除」をクリックすると、ToDoの削除ができる。

|                                      | <u>トップページ</u> >詳細 |
|--------------------------------------|-------------------|
| 1 <ul> <li>詳細</li> </ul>             |                   |
|                                      |                   |
| ToDol                                |                   |
| 状況:継続         状況の切替えを行う              |                   |
| 状況設定<br><u>継続にする</u><br><u>完了にする</u> |                   |
| 作成日時 : 2012-12-04 15:12:04           |                   |
| 作成者:テストユーザー                          |                   |
|                                      |                   |
| コメント :<br>  テスト1                     |                   |
|                                      |                   |
|                                      |                   |
|                                      |                   |
| 1                                    |                   |

#### ④ 依頼の登録

| 亲                                                                  | 新規伯  | 乍成る | をクリック。          | 新規作成をクリック |         |                       |                        |
|--------------------------------------------------------------------|------|-----|-----------------|-----------|---------|-----------------------|------------------------|
| ToDo/依柬                                                            | 頁    |     |                 |           |         | <b>≻</b>              |                        |
|                                                                    |      |     |                 |           | ا<br>د  | 新規作成   <mark>マ</mark> | イベージに戻る                |
| カテゴリ                                                               | ToDo | /依頼 |                 |           |         |                       |                        |
| ▶ [ToDo]                                                           | 区分   | 状況  | <u>ቃ</u> ብኑル    |           | 作成者     | 期日 ▲                  | 更新日時                   |
| [ (吨码)<br>► [依頼]<br>▲ [床読)<br>【(吨続]<br>[ (元示)<br>[ (元朝中]<br>► [全て] | 依頼   | 完了  | <del>코Zŀ1</del> |           | テストユーザー | 2012-12-01            | 2012-12-04<br>15:25:54 |
|                                                                    | ToDo | 継続  | <u>ToDo6</u>    |           | テストユーザー | 2012-12-02            | 2012-12-04<br>15:25:03 |
|                                                                    | ToDo | 継続  | <u>ToDo4</u>    |           | テストユーザー | 2012-12-03            | 2012-12-04<br>15:24:49 |
|                                                                    | ToDo | 継続  | ToDo5           |           | テストユーザー | 2012-12-04            | 2012-12-04<br>15:24:38 |
|                                                                    | ToDo | 継続  | ToDo3           |           | テストユーザー | 2012-12-05            | 2012-12-04<br>15:24:28 |

初期画面では ToDo が初期で表示されているので、区分選択で「依頼」をクリックする。 「依頼先」「期日」「タイトル」「コメント」をそれぞれ入力し、登録をクリックする。

| 造 புற்று 🖄 |                   | <u>トッフペーン</u> >新規作成                        |
|------------|-------------------|--------------------------------------------|
| - TOPO BON |                   |                                            |
| 区分         | ◎ ToDo ම 依頼       |                                            |
| 依頼先        | 依頼先<br><-追加<br>削除 | 無所属    ▼<br>システム管理者(admin)<br>guest(guest) |
| 期日         |                   |                                            |
| タイトル       |                   |                                            |
| אַראַב     |                   |                                            |
| 作成者        | テストユーザー           |                                            |
| 登録         |                   |                                            |

#### ⑤ 依頼の詳細表示

一覧画面から依頼のタイトルを選択。

| ToDo/依柬                   | <b>頁</b> |     |              |              |         |                   |                        |
|---------------------------|----------|-----|--------------|--------------|---------|-------------------|------------------------|
|                           |          |     |              |              |         | <u>新規作成   マ</u> ・ | イベージに戻る                |
| カテゴリ                      | ToDo     | /依頼 |              |              |         |                   |                        |
| ▶ [ToDo]                  | 区分       | 状況  | <u>ዓ</u> ብኑル | 対家のダイトルをクリック | 作成者     | 期日▲               | 更新日時                   |
|                           | 依頼       | 完了  | <u>7211</u>  |              | テストユーザー | 2012-12-01        | 2012-12-04<br>15:25:54 |
| · [秋]<br>- [未読]<br>- [継続] | ToDo     | 継続  | <u>ToDo6</u> |              | テストユーザー | 2012-12-02        | 2012-12-04<br>15:25:03 |
| [[元∫]]<br>[依頼中]<br>▶[全て]  | ToDo     | 継続  | <u>ToDo4</u> |              | テストユーザー | 2012-12-03        | 2012-12-04<br>15:24:49 |
|                           | ToDo     | 継続  | <u>ToDo5</u> |              | テストユーザー | 2012-12-04        | 2012-12-04<br>15:24:38 |
|                           | ToDo     | 継続  | ToDo3        |              | テストユーザー | 2012-12-05        | 2012-12-04             |

#### 依頼の詳細画面が表示される。

画面内の状況設定では、状況を「継続」「完了」の切換えが行える。

| •=                               |               | <u>トップページ</u> >詳細 |
|----------------------------------|---------------|-------------------|
|                                  |               |                   |
|                                  |               |                   |
| ቻ <mark>አ</mark> ት1              |               |                   |
| 状況 : 未読                          | - 継続、完了を選択できる |                   |
| 状況設定:: <u>継続にする</u> <u>完了にする</u> |               |                   |
| 作成日時:2012-12-04 15:09:33         |               |                   |
| 作成者 : テストユーザー                    |               |                   |
|                                  |               |                   |
| コメント:                            | 体頼中のユ         | ーザー覧と、            |
|                                  | 状況が確認         | できる               |
|                                  |               |                   |
| 名前                               | 状況            | 更新日時              |
| テストフーザー                          | 未読            | 2012-12-04        |
|                                  |               | 15:34:07          |
|                                  |               | 2012 12 04        |
| システム管理者                          | 未読            | 2012-12-04        |

#### 1.3 新着情報

依頼、メール等が新規にあった場合に、新着順に情報が表示される。

一度リンクをクリックすると、クリックした新着情報は表示されなくなる。

|   | 新着情報            |          |                      |  |
|---|-----------------|----------|----------------------|--|
|   | お知らせ            | 内容       | 着信時間                 |  |
| i | <u>7716</u>     | 新規依頼     | 2012-12-04 15:11:03  |  |
| ! | <u>7715</u>     | 新規依頼     | 2012-12-04 15:10:44  |  |
| ! | <u>7714</u>     | 新規依頼     | 2012-12-04 15:10:15  |  |
| : | <u>7713</u>     | 新規依頼     | 2012-12-04 15:09:57  |  |
| ! | <u>テスト1</u>     | 新規依頼     | 2012-12-04 15:34:07  |  |
| i | <u>テスト1</u>     | 新規依頼     | 2012-12-04 15:09:13  |  |
| Ľ | ا<br>احد ــــــ |          |                      |  |
|   |                 | リンクネのページ | をクリックで。対象<br>ジへ移動できる |  |

#### 1.4 お気に入り

お気に入り登録

お気に入りの横にある、登録ボタンをクリック。

| お気に入り | 登録 |  |
|-------|----|--|
|       |    |  |
|       |    |  |
|       |    |  |
|       |    |  |
|       |    |  |

タイトルと URL を入力して登録ボタンをクリック。

|      | お気に入り登録                 |
|------|-------------------------|
| タイトル | Yahoo                   |
| URL  | http://www.yahoo.co.jp/ |
|      | 登録 戻る                   |
|      |                         |

登録が完了すると、お気に入り一覧にタイトルが表示される

| お気に入り 登録      |
|---------------|
|               |
| 図 2) 収集したデータ  |
| ☑ 3) モデル 作成手順 |
| vahoo         |
|               |

② お気に入り編集・削除

編集するお気に入り一覧の編集アイコンをクリック。

| お気に入り 登録            |
|---------------------|
| 図 1) モデル化の要素と条件     |
| 2) 収集したデータ          |
| 🖉 <u>3) モデル作成手順</u> |
| 🖉 <u>yahoo</u>      |
|                     |

#### タイトルと URL を編集して更新ボタンをクリックする。

| タイトル | yahoo                   |
|------|-------------------------|
| URL  | http://www.yahoo.co.jp/ |
|      | 更新 削除 戻る                |

## 削除するお気に入り一覧の削除ボタンをクリック。

| タイトル | yahoo                   |
|------|-------------------------|
| URL  | http://www.yahoo.co.jp/ |
|      | 更新 削除 戻る                |

#### 1.5 揭示板

① 掲示板一覧画面の表示

掲示板横にある、一覧ボタンをクリック。

| 揭示板 一覧 |                     |
|--------|---------------------|
| トピックス  | 更新日時                |
| 코고노    | 2012-12-04 15:49:14 |
|        |                     |
|        |                     |
|        |                     |
|        |                     |

② 新規スレッド作成

新規スレッドをクリック。

| 掲示板 新規スレット 面を表示する |                | 作成      | 画    | <u> </u>                  |    |                                |
|-------------------|----------------|---------|------|---------------------------|----|--------------------------------|
|                   | 新規スレッドマイページに戻る |         |      | ルート <mark>マイページに戻る</mark> |    |                                |
| スレッド一覧            |                |         |      |                           |    |                                |
| トビックス             |                | 分類      | 作成者  |                           | 返信 | 最終更新 ▲                         |
| דבו.              |                | 分類<br>1 | テストコ | ーザー                       | 0  | 2012-12-04 15:49:14<br>テストユーザー |
| Page:   <u>1</u>  |                |         |      |                           |    |                                |

#### 「件名」「分類」「コメント」を入力して登録ボタンをクリック。

|           |           | <u>トップページ</u> > 新規スレッド作成 |
|-----------|-----------|--------------------------|
| 🛅 新規作成スレ  | ッッド作成フォーム |                          |
|           |           |                          |
| 件名        | 件名を入力     | ¢                        |
| 分類選択      | />類1 ▼    |                          |
|           | コメントを入力   | A                        |
|           |           |                          |
|           |           |                          |
|           |           |                          |
| コンル       |           |                          |
|           |           |                          |
|           |           |                          |
|           |           |                          |
|           |           |                          |
|           |           | Ψ.                       |
| 昏绿        |           |                          |
| J22_ 3444 |           |                          |

## ③ スレッドへの返信

対象のスレッドをクリック。

| 揭示板                |         |         |     |                                |
|--------------------|---------|---------|-----|--------------------------------|
|                    |         | 新規      | えレッ | 止   マイベージに戻る                   |
| スレッド一覧             |         |         |     |                                |
| トビックス 対象のトピックをクリック | 分類      | 作成者     | 返信  | 最終更新 ▲                         |
| <u>∓</u> ∠⊦        | 分類<br>1 | テストユーザー | 0   | 2012-12-04 15:49:14<br>テストユーザー |
| Page:   <u>1</u>   |         |         |     |                                |

## コメントを入力後、返信をクリック。

|                               | Even and the second second second second second second second second second second second second second second | <u><sup>3</sup>ベージ&gt;コメント一覧</u> |
|-------------------------------|----------------------------------------------------------------------------------------------------|----------------------------------|
| 👛 コメント一覧                      | 覧                                                                                                    |                                  |
| お気に入りに追<br>▼ - <u>テスト</u> テスト | <sup>通加</sup><br>投稿設定:禁止<br>トユーザー 2012-12-04 15:49:14<br>トユーザー 2012-12-04 15:49:14<br>レー覧が表示される                |                                  |
| テスト                           |                                                                                                    |                                  |
| 日時:2012-12-0                  | 2-04 15:49:14                                                                                                  |                                  |
| 名前 : テストユー                    |                                                                                                    |                                  |
| コメント :<br>テスト                 |                                                                                                    |                                  |
|                               |                                                                                                    | ☑ <u>トビックス削除</u>                 |
|                               |                                                                                                    |                                  |
| 件名                            | Re: テスト                                                                                                    | *                                |
| <del>ا</del> ريد ا            | >721                                                                                                    | ~                                |
| 返信                            |                                                                                                    |                                  |

#### ④ スレッドの削除

・ トピックス削除

対象スレッド内のコメント一覧を全て削除する。

|                                                                                                    | <u>トップページ</u> >コメント <b>一覧</b>                                                                        |
|----------------------------------------------------------------------------------------------------|----------------------------------------------------------------------------------------------------|
| 「自大大一覧                                                                                                    |                                                                                                    |
| お気に入りに追加 投稿設定: 第<br>▼ - test テストユ ーザー 2012-12-04 16<br>・ <u>Re: fest</u> テストエ ーザー 2012-1<br>・ <u>Re: cest</u> テストエ ーザー 2012-1<br>・ <u>Re: test</u> テストユ ーザー 2012-1<br>・ <u>Re: test</u> テストユ ーザー 2012-1 | 禁止<br>最上位の階層のトピックを<br>選択する<br>2-04 I6:58:19<br>2012-12-04 17:45:31<br>2-04 17:01:31<br>2-04 17:45:21 |
| test                                                                                                    |                                                                                                    |
| 日時:2012-12-04 16:58:09                                                                                                    |                                                                                                    |
| 名前 : テストユーザー                                                                                                    |                                                                                                    |
| コメント :                                                                                                    |                                                                                                    |
| test                                                                                                    | トピックス削除をクリック<br>でスレッドが削除される                                                                          |
|                                                                                                    |                                                                                                    |

配下一括削除

対象スレッドの配下にある全てのスレッドを削除する。

|                                                                                                    | <u>トップページ</u> >コメント一覧                      |
|----------------------------------------------------------------------------------------------------|--------------------------------------------|
| 1 ニメント 一覧                                                                                                    |                                            |
| お気に入りに追加 投稿設定:禁止                                                                                                    | 対象のトピックを選択する                               |
| ▼ - test テストユーザー 2012-12-04 16:58:09<br>• <u>Re: test</u> テストユーザー 2012-12-04 16:58:19<br>• <u>Re: Re: test</u> テストユーザー 2012-12-04 17:45:31<br>• <u>Re: test</u> テストユーザー 2012-12-04 17:01:31<br>• <u>Re: test</u> テストユーザー 2012-12-04 17:45:21 |                                            |
| Re: test                                                                                                    |                                            |
| 日時 : 2012-12-04 16:58:19<br>名前 : テストユーザー                                                                                                    |                                            |
| コメント:                                                                                                    |                                            |
| >test                                                                                                    |                                            |
| 配下一括削除をクリック<br>下位の階層スレッドが<br>される                                                                                                    | クで<br>削除<br>図 <u>削除</u><br>図 <u>配下一括削除</u> |

削除

表示中のスレッドを削除する。

|                                                                                                    | <u>トップページ</u> >コメント <b>一覧</b>    |
|----------------------------------------------------------------------------------------------------|----------------------------------|
| 1 コメント 一覧                                                                                                    |                                  |
| お気に入りに追加 投稿設定:禁止                                                                                                    |                                  |
| ▼ - <u>test</u> テストユ ーザー 2012-12-04 16:58:09<br>• <u>Re: test</u> テストユ ーザー 2012-12-04 16:58<br>• <u>Re: Re: test</u> テストユ ーザー 2012-12-04<br>• <u>Re: test</u> テストユ ーザー 2012-12-04 17:01<br>• <u>Re: test</u> テストユ ーザー 2012-12-04 17:45 | 2:19<br>4 17:45:31<br>:31<br>:21 |
| Re: test                                                                                                    |                                  |
| 日時:2012-12-04 16:58:19                                                                                                    |                                  |
| 名前 : テストユーサー                                                                                                    |                                  |
| コメント:                                                                                                    |                                  |
| >test                                                                                                    | 削除をクリックで、表示中の<br>スレッドが削除される      |
|                                                                                                    | 2 配下一括削除                         |

下位の階層がある場合には、以下のような表示になる。

| 1000000000000000000000000000000000000                                                                                                    |
|----------------------------------------------------------------------------------------------------|
| お気に入りに追加 投稿設定:禁止                                                                                                    |
| ▼ - <u>test</u> テストユーザー 2012-12-04 16:58:09<br>・削除されました<br>・ <u>Re: Re: test</u> テストユーザー 2012-12-04 17:45:31<br>・ <u>Re: test</u> テストユーザー 2012-12-04 17:01:31<br>・ <u>Re: test</u> テストユーザー 2012-12-04 17:45:21 |

⑤ スレッドの投稿禁止・投稿許可

スレッドの投稿を禁止/許可する。

※操作できるのは、システム管理者と投稿者のみ。

・ 投稿禁止

対象のスレッドを開き、「投稿設定:禁止」をクリック

| <sup>12</sup> コメント一覧                                                                                           | 投稿禁止設定 |  |
|----------------------------------------------------------------------------------------------------|--------|--|
| お気に入りに追加 投稿設定:禁止                                                                                               |        |  |
| ▼ - <u>test</u> テストユ <i>ー</i> ザー 2012-12-04 16:58:09<br>・ <u>Re: test</u> テストユ <i>ー</i> ザー 2012-12-04 16:58:19 |        |  |

投稿許可

対象のスレッドを開き、「投稿設定:許可」をクリック

| <sup>1</sup> コメント一覧                                                                                            | 投稿許可設定 |  |
|----------------------------------------------------------------------------------------------------|--------|--|
| お気に入りに追加 投稿設定:許可                                                                                               |        |  |
| ▼ - <u>test</u> テストユ <i>ー</i> ザー 2012-12-04 16:58:09<br>・ <u>Re: test</u> テストユ <i>ー</i> ザー 2012-12-04 16:58:19 |        |  |

## 2 調査計画管理

- 2.1 タスク追加
  - ① タスク追加画面の表示

タスク追加ボタンをクリックし、タスク追加画面を表示する。

| 調査計画管理 らん タスク追加ボタンクリック      | KMSツール群                              |
|-----------------------------|--------------------------------------|
| タスグ追加<br>詳細情報表示<br>テンプレート編集 | テンプレート使用 タスクー覧 タスケフロー                |
| 親タスク: 【ルート】 💽 表示期間:         | 2012-12-05 ~ 2013-03-05 表示モード:週 💌 表示 |
| 条件に該当するタスクはありません。           | タスク情報                                |

② タスク登録

各項目に必要事項を入力し、画面左上の登録ボタンをクリックする。

| ▲ タスク基本情報    |        | タスクの追加位置                                                             |
|--------------|--------|----------------------------------------------------------------------|
|              | 親タスク   |                                                                      |
| 同階層タスク       | 内の位置   | [一番下] -                                                              |
|              | タイトル   |                                                                      |
|              | 種類     | 通常タスク ▼                                                              |
|              | 説明     | タスク登録期間                                                              |
| 実施           | 予定期間   | 線表の色: <u>追加</u><br>- 削除                                              |
| 実施期          | 間(実績)  | 線表の色: <u>追加</u><br>- 削除                                              |
|              | 進捗率    | 0 % タスク利用者の選択                                                        |
| 95           | っつ先URL |                                                                      |
|              | メンバー   | 編集     親タスクからコピー       責任者     テストユーザーB       削除       担当者       閲覧者 |
| ▲ 使用する情報     |        | リンクの追加                                                               |
|              | リンク    | <sup>追加</sup> ドキュメントの追加                                              |
| ۲ <b>4</b> = | ュメント   |                                                                      |
| その他の         | の情報    | ×                                                                    |

#### 2.2 タスク詳細情報表示

① タスク詳細情報の表示

対象タスクのタイトルをクリックし、詳細情報表示ボタンをクリックする。

| 調  | 查計画管理         | GEMピュ  | -9-    | タスンを     | ク選択<br>クリッ | 後、詳細<br>ク | 長示ボタ   | שצי    | ール群      |     |
|----|---------------|--------|--------|----------|------------|-----------|--------|--------|----------|-----|
|    | タスク追加         | 詳細情報表示 | 7      | シブレート    | 編集         | テンプ       | レート使用  | ₿      | 973      | フ一覧 |
| 親タ | _<br>スク:【ルート】 |        | 詳細情報表: | ₹, ₹     | 示期間:       | 2012-1    | 2-05 ~ | 2013-0 | )3-05    | 表示  |
|    | <u>–</u> タイ   | ŀル     | 進捗率    | 予定<br>実績 | 12<br>02   | 09        | 16     | 23     | 01<br>30 | 06  |
|    | 作業A           | 67606/ | 10%    | 予定<br>宝线 |            |           |        |        |          |     |
|    | 作業B           | 322031 | トルを迭   | 「工作」     |            |           |        |        |          |     |
| Į  |               |        | I      |          |            |           |        |        |          |     |

② タスク詳細情報の表示

登録中のタスク情報が表示される。

更新後は、更新をクリックすることで反映される。

削除ボタンを押すことで、タスクの削除も可能。

| 更新肖     |            |                                                                  |
|---------|------------|------------------------------------------------------------------|
| A 97.04 | 古4、1月刊2    |                                                                  |
|         | 親タスク       |                                                                  |
|         | 同階層タスク内の位置 | 【作業B】の前 💌                                                        |
|         | タイトル       | 作業A                                                              |
|         | 種類         | 通常タスク ▼                                                          |
|         | 説明         | 説明を入力                                                            |
|         | 実施予定期間     | 線表の色: 2012-12-03 - 2012-12-08                                    |
|         | 実施期間(実績)   | 線表の色: 追加<br>2012-12-03 - 2012-12-08 肖V除                          |
|         | 進捗率        | 10 %                                                             |
|         | リンク先URL    |                                                                  |
|         | メンバー       | 編集     親タスクからコピー       責任者     テストユーザーB     削除       担当者     関覧者 |

タスクにたいする成果物として、文章をアップロードすることができる。

| 【成果物 |        |             |
|------|--------|-------------|
|      | 作成した文書 | 文書をアップロードする |
|      | 内容     |             |
|      | 110    |             |

画面右上にはステータスが表示されており、ここで現在のステータスを変更できる。

| ステータス:実施中 |
|-----------|
|-----------|

## 2.3 テンプレート編集

① テンプレート編集画面の表示

テンプレート編集ボタンをクリックする。

| 調査計                                         | 調査計画管理 GEMビューワー マイページ KMSツール群                                                                                    |  |     |    |  |  |  |  |  |  |  |  |  |
|---------------------------------------------|----------------------------------------------------------------------------------------------------|--|-----|----|--|--|--|--|--|--|--|--|--|
| タスグ追加 詳細情報表示 デンブレート編集 テンブレート使用 タスクー覧 タスケフロー |                                                                                                    |  |     |    |  |  |  |  |  |  |  |  |  |
| 親タスク:【ルート】                                  |                                                                                                    |  |     |    |  |  |  |  |  |  |  |  |  |
|                                             | タイトル     進捗率     予定     12     01     01       実績     02     09     16     23     30     06     13     20     27 |  |     |    |  |  |  |  |  |  |  |  |  |
| 作業                                          | Δ.                                                                                                    |  | 10% | 予定 |  |  |  |  |  |  |  |  |  |

② テンプレート作成

新規作成ボタン、またはテンプレートの変種ボタンをクリックする。

| 戻る新規作成      |      |       |
|-------------|------|-------|
| タスクテンプレート名称 | 説明   |       |
| テンプレートA     | テスト用 | 編集 削除 |

各項目を編集し、保存する。

| 編集したテンプレートを タスクテンプレート編                                | タスクの内容を編集する    |  |  |  |  |  |
|-------------------------------------------------------|----------------|--|--|--|--|--|
|                                                       |                |  |  |  |  |  |
| 戻る 保存 新規タスクテンプレートとして保存 削除                             | 保存             |  |  |  |  |  |
|                                                       | 基本情報           |  |  |  |  |  |
| 97.9テンフレート名称 テンフレートA                                  | タイトル           |  |  |  |  |  |
| テスト用                                                  | A              |  |  |  |  |  |
|                                                       | 「読用」           |  |  |  |  |  |
| 説明                                                    |                |  |  |  |  |  |
| 既存のタスクからタスク                                           |                |  |  |  |  |  |
| 情報を追加する                                               | 例:0-0,10-11 追加 |  |  |  |  |  |
| テンプレート内のタスク構成                                         | (相対日付) - 削除    |  |  |  |  |  |
|                                                       |                |  |  |  |  |  |
| 既存のタスクから選択して追加 新規追加 削除                                | 使用する情報         |  |  |  |  |  |
| ↑ ↓ → ← 表示範囲(開始年):0 表示内容更新                            |                |  |  |  |  |  |
|                                                       |                |  |  |  |  |  |
| テンプレートの階層を操                                           | ドキュメント 追加      |  |  |  |  |  |
| <ul> <li>テンプレートル 作する</li> <li>2</li> <li>3</li> </ul> | A              |  |  |  |  |  |
|                                                       | その他の特望         |  |  |  |  |  |
|                                                       |                |  |  |  |  |  |
|                                                       | で用物            |  |  |  |  |  |
|                                                       | <b>PX:本-物</b>  |  |  |  |  |  |
|                                                       | 1<br>top       |  |  |  |  |  |
|                                                       |                |  |  |  |  |  |
|                                                       | <b></b>        |  |  |  |  |  |

## 2.4 テンプレート使用

① テンプレートー覧画面の表示

テンプレート使用ボタンをクリックする。

| 調査計画管理 GEMピューワー マイページ KMSツール群               |            |    |    |       |    |    |    |    |    |    |    |
|---------------------------------------------|------------|----|----|-------|----|----|----|----|----|----|----|
| タスグ追加 詳細情報表示 デンブレート編集 テンブレート使用 タスクー覧 タスクフロー |            |    |    |       |    |    |    |    |    |    |    |
| 親タスク: 【ルート】                                 | 親タスク:【ルート】 |    |    |       |    |    |    |    |    |    |    |
|                                             |            |    |    |       |    |    |    |    |    |    |    |
| - 97FJ                                      | 進捗率        | 予定 | 12 |       |    |    | 01 |    |    |    | 0  |
|                                             |            | 美積 | 02 | 09  : | 16 | 23 | 30 | 06 | 13 | 20 | 27 |
| 作業人                                         | 10%        | 予定 |    |       |    |    |    |    |    |    |    |

② タスク作成

使用するテンプレートを選択し、タスク作成ボタンをクリックする。

|                                                                              | タスクテンプレート一覧(タスク作成) |
|------------------------------------------------------------------------------|--------------------|
| 戻る タスク作成                                                                     |                    |
| タスク挿入位置(親タスク) : 【ルート】<br>タスク挿入位置(同階層タスク内の位置) : 【一番下】<br>テンプレート開始日 : 2012/12/ | ▼<br>▼<br>05       |
| タスクテンプレート名称                                                                  | 説明                 |
|                                                                              | テスト用               |
| リンクを開くと、編集画 面に遷移する                                                           |                    |

#### 2.5 タスク一覧

① タスクー覧の表示

タスクー覧ボタンをクリックする。

| đ  | 調査計画管理 GEMビューワー マイページ KMSツール群                           |  |     |                  |  |    |    |    |    |  |    |    |    |
|----|---------------------------------------------------------|--|-----|------------------|--|----|----|----|----|--|----|----|----|
|    | タスグ追加 詳細情報表示 デンブレート編集 テンブレート使用 タスクー覧 タスクフロー             |  |     |                  |  |    |    |    |    |  |    |    |    |
| 親: | 親タスク: 【ルート】                                             |  |     |                  |  |    |    |    |    |  |    |    |    |
|    | - タイトル 進捗率 予定 12 01 01 01 01 01 01 01 01 01 01 01 01 01 |  |     |                  |  |    |    |    |    |  |    |    |    |
|    | 作業」                                                     |  | 10% | <u>美</u> 稱<br>予定 |  | 09 | 10 | 23 | 30 |  | 13 | 20 | 27 |

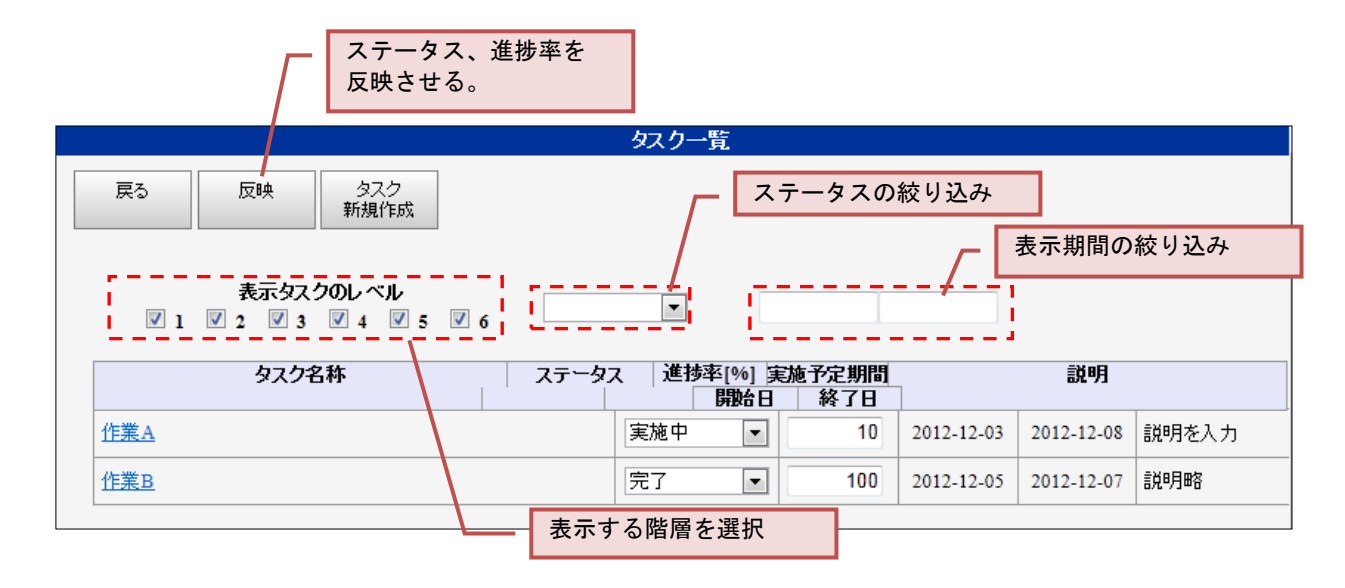

#### 2.6 タスクフロー

① タスクフローの表示

タスクフローボタンをクリックする。

| 調査計画管理 GEMビ                                 | <u>-9-</u> | R    | イペー      | ジ  | K  | เครษ | ール群 |    |    |    |    |
|---------------------------------------------|------------|------|----------|----|----|------|-----|----|----|----|----|
| タスグ追加 詳細情報表示 デンブレート編集 テンブレート使用 タスクー覧 タスケフロー |            |      |          |    |    |      |     |    |    |    |    |
| 親タスク:【ルート】                                  |            |      |          |    |    |      |     |    |    |    |    |
|                                             |            | 一之中  |          |    |    |      |     |    |    |    |    |
| タイトル                                        | 進捗率        | 「上正」 | 12<br>02 | 09 | 16 | 23   | 30  | 06 | 13 | 20 | 27 |
| 作業人                                         | 1006       | 予定   |          |    |    |      |     |    |    |    |    |

② タスクフローの操作

タスクフローには、マニュアルが用意されているため、詳細な使用方法については そちらを参照ください。

| タスクフ |    |        |    |      |         |
|------|----|--------|----|------|---------|
| ファイル | 編集 | ヘルプ    |    | タスクフ | ローマニュアル |
|      |    | רבבק ( | 16 |      |         |
|      |    |        |    |      |         |
|      |    |        |    |      |         |
|      |    |        |    |      |         |

- 3 ストーリーボード
  - 3.1 ストーリーボードの表示

KMS ツール群の詳細検索から、検索画面を表示する。

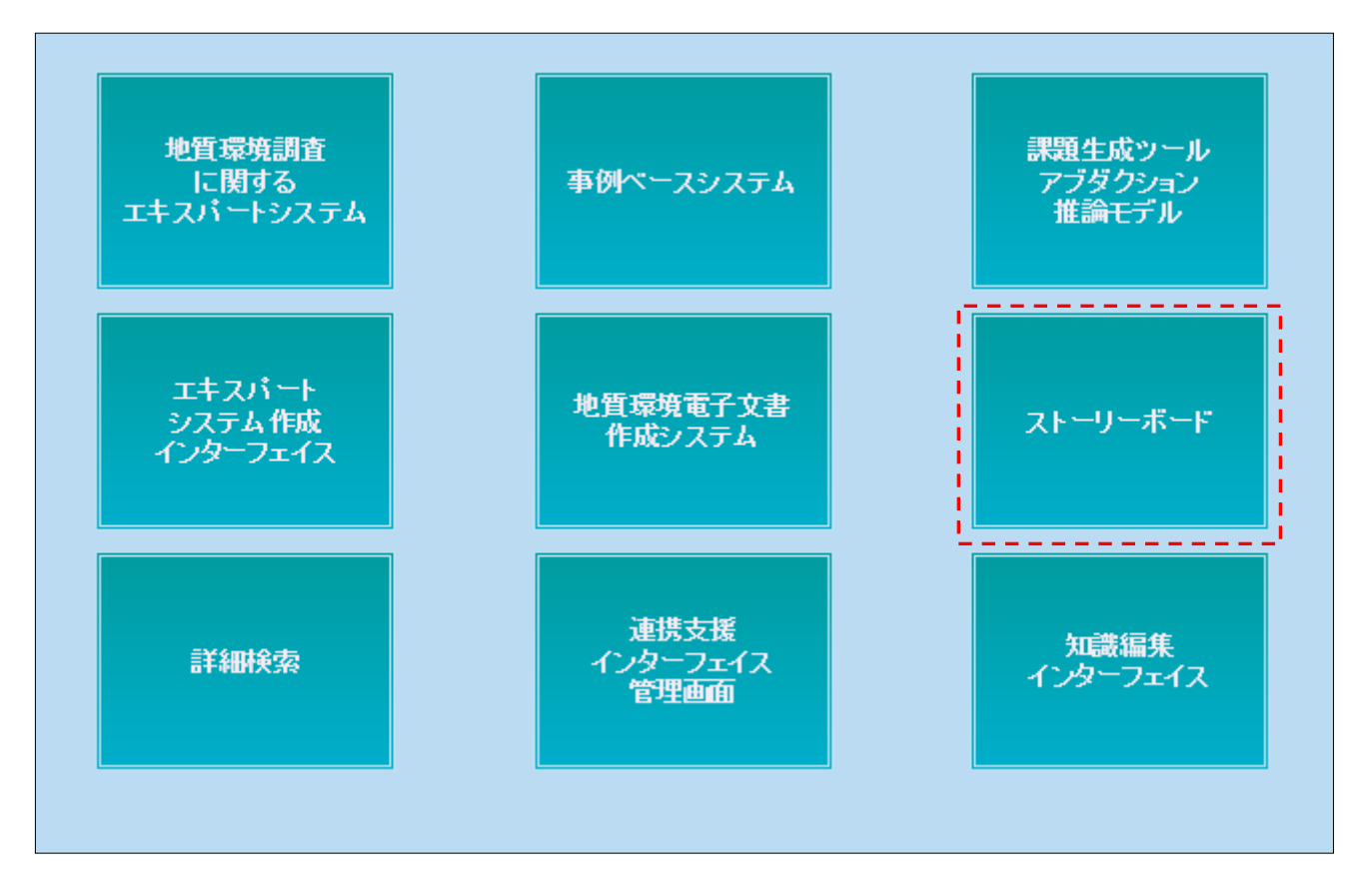

#### 3.2 ストーリーボードの作成

① ストーリーボードの新規作成

新規作成ボタンをクリックする。

| 調査計画管理 | GEMビューワー | マイページ | KMSツール群 |
|--------|----------|-------|---------|
| 戻る     | ▼ 新規     | 作成    |         |

※ストーリーボードが1つ以上存在する場合は以下の画面になっている。

| 戻る        |               |    |         |
|-----------|---------------|----|---------|
| ストーリーボードA | ▼ 切り替え タイトル編集 | 保存 | 新規作成 削除 |
|           |               |    |         |
|           |               |    |         |
|           |               |    |         |

新規作成を押すと、以下の画面が表示されるので名称を入力後、OK ボタンをクリックする。

| localhost には何らかの情報が必要です                     | ×           |
|---------------------------------------------|-------------|
| スクリプト プロンプト:<br>新規作成するストーリーボードの名称を入力してください。 | OK<br>キャンセル |
| ストーリーボードA                                   |             |

初期状態のストーリーボードが作成される。

| 調査計画管理                                                                                                    | GEMビューワー マイページ KMSツール群                                                           |
|----------------------------------------------------------------------------------------------------|----------------------------------------------------------------------------------|
| 戻る<br>ストーリーボードA                                                                                                    | ▼ 切り替え タイトル編集 保存 新規作成 削除                                                         |
|                                                                                                    | 列の操作           タイトル列追加         列追加           列移動(↔)         列移動(↔)   Fの行と結合 結合解除 |
| <ul> <li>行の操作</li> <li>タイトル行追加</li> <li>行追加</li> <li>行削除</li> <li>行移動(↑)</li> <li>行移動(↓)</li> <li>右の列と結合</li> <li>結合解除</li> <li>スライドショー</li> </ul> |                                                                                  |

- ② ストーリーボードの操作
  - ストーリーボード切換え

表示するストーリーボードを選択後、切換えボタンをクリックすることで切換えが行われる。

|   | ストーリーボードA | ■ 切り替え | タイトル編集 | 保存 | 新規作成 | 削除 |
|---|-----------|--------|--------|----|------|----|
| 1 |           |        |        |    |      |    |
|   |           |        |        |    |      |    |

• タイトル編集

タイトル編集ボタンをクリック。

| ストーリーボードA | ▼ 切り替え タイトル編集 | 保存 | 新規作成 | 削除 |
|-----------|---------------|----|------|----|
|           |               | 1  |      |    |
|           |               |    |      |    |
|           |               |    |      |    |
|           |               |    |      |    |
|           |               |    |      |    |
|           |               |    |      |    |

以下の画面が開くので、タイトルを編集し、OK ボタンをクリックする。

| 「<br>localhost には何らかの情報が必要です | ×           |
|------------------------------|-------------|
| スクリプト プロンプト:<br>タイトル編集       | OK<br>キャンセル |
| <u>ストーリーボードA</u>             |             |

#### ・ 保存

編集したストーリーボードを保存する。

| ストーリーボードA | ▼ 切り替え タイトル編集 保存 射線作成 削除              |  |
|-----------|---------------------------------------|--|
|           | · · · · · · · · · · · · · · · · · · · |  |
|           |                                       |  |
|           |                                       |  |
|           |                                       |  |
|           |                                       |  |
|           |                                       |  |

#### 削除

#### ストーリーボードを削除する。

|           |                            |        |    | -    |    |
|-----------|----------------------------|--------|----|------|----|
| ストーリーボードA | <ul> <li>▼ 切り替え</li> </ul> | タイトル編集 | 保存 | 新規作成 | 削除 |
|           |                            |        |    |      |    |
|           |                            |        |    |      |    |
|           |                            |        |    |      |    |

・ 行、列の操作

編集したい行と列のラジオボタンを選択後、「行の操作」「列の操作」欄にある各種ボタン を使うことで、行、列の操作が行える。

|          |            | 列の操作 |           |          |     |        |        |
|----------|------------|------|-----------|----------|-----|--------|--------|
|          | 5          | የፈ   | ル列追加      | 列追加      |     | 列削除    |        |
|          |            | 列科   | 多動(←)     | 列移動(     | →)  | 下の行と結合 | 結合解除   |
| 行の操作     |            | ۲    | C         | )        |     | 0      | 0      |
| タイトル行追加  | $\bigcirc$ |      |           | <u> </u> | ·ル1 |        | タイトル 2 |
| 行追加      | $\bigcirc$ |      | Q         | )        |     | 2      | 3      |
| 行削除      |            |      |           |          |     |        |        |
| 〔 行移動(↑) |            | A    | 4-5 II -1 |          |     |        |        |
| 行移動(↓)   |            | v    | 201       |          |     |        |        |
| 右の列と結合   |            |      |           |          |     |        |        |
| 結合解除     |            |      |           |          |     |        |        |
| スライドショー  |            | ത    |           |          |     |        |        |
|          |            | Ŵ    |           |          |     |        |        |
|          |            |      |           |          | 红   |        |        |
|          |            |      |           |          |     |        |        |
|          |            | ര    |           |          |     |        |        |
|          |            | U    |           |          |     |        |        |
|          |            |      |           |          |     |        |        |

#### スライドショー

•

セルの内容を拡大表示する。

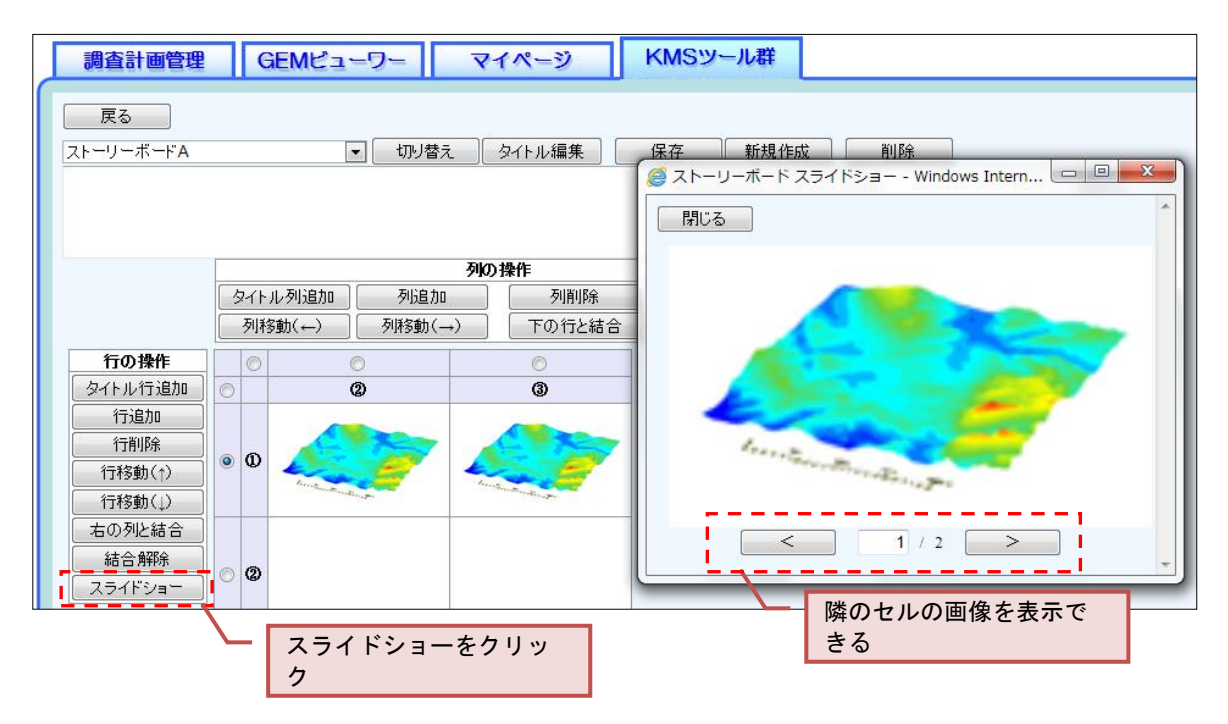

・ 各セルの編集

編集したいセルをクリックすると、以下の画面が表示される。

| 🥔 ストーリーオ | ード - Windows Internet E 💷 🔍 🗙 |
|----------|-------------------------------|
| 閉じる      | 追加                            |
| 内容投稿者    | 没稿日時                          |
|          |                               |
|          |                               |

追加を押すことで、編集画面が表示される。

編集後は保存ボタンで保存する。

| 🥝 ストーリーボード - Windows Internet Explorer | x |
|----------------------------------------|---|
| 戻る保存 閉じる                               |   |
| 🏧 👳 🧠 🏂                                |   |
| セルの内容を記入                               |   |
|                                        |   |
|                                        |   |
|                                        |   |
|                                        |   |
|                                        |   |
|                                        |   |
|                                        |   |
|                                        |   |
|                                        |   |

保存されると、履歴として以下の画面のように表示される。

この画面上では、既存セルの編集・削除も行える。

| 8 | <i>@</i> ストーリーボード - Windows Internet Ex 🗖 🗖 💌 |          |         |                     |   |
|---|-----------------------------------------------|----------|---------|---------------------|---|
|   | 閉じる 編集                                        |          | ミニン 削除  | 追加                  |   |
|   |                                               | <b>F</b> | 投稿者     | 投稿日時                | ] |
|   | ◎ セルの内容                                       | 字を記入     | テストユーザー | 2012-12-05 17:19:43 |   |
|   |                                               |          |         |                     |   |
|   |                                               |          |         |                     |   |

#### ※画像の挿入方法

ドキュメント管理のファイルアップロードで挿入したい画像をアップロードする。

| <i>グ</i> ファイルフ | 🤗 ファイルアップロード - Windows Internet Explorer                     |  |  |  |  |  |  |
|----------------|--------------------------------------------------------------|--|--|--|--|--|--|
|                | ファイルアップロード                                                   |  |  |  |  |  |  |
| ファイルア・         | ファイルアップロード キャンセル                                             |  |  |  |  |  |  |
| タイトル           | タイトル sample                                                  |  |  |  |  |  |  |
| 種類             | 種類         ビュー切り出し画像         ▼                               |  |  |  |  |  |  |
| ファイル名          | ファイル名 >sktop\ISIS\mc\StoryBoard\StoryBoard\img\sample.png 参照 |  |  |  |  |  |  |
|                |                                                              |  |  |  |  |  |  |

ストーリーボードの編集画面の下にアップロードされた画像が表示されるので、編集画面上 に画像をドラッグ&ドロップする。

| <i>巹</i> ストーリーボード - Window | vs Internet Explorer |                     |   |
|----------------------------|----------------------|---------------------|---|
| 戻る保存                       | 閉じる                  |                     |   |
| <b></b> 🧠 🔅                |                      |                     |   |
|                            |                      |                     |   |
|                            |                      |                     |   |
| And a star                 |                      |                     |   |
|                            |                      |                     |   |
|                            |                      |                     |   |
|                            |                      |                     |   |
| 画像ファイル<br>タイトル             | ファイル                 | <b></b>             |   |
|                            |                      |                     | _ |
| sample                     | sample.png           |                     |   |
|                            |                      | and a second second |   |
|                            |                      |                     |   |

## 4 検索

- 4.1 検索画面表示
  - ① ヘッダからの検索

画面右上の検索フォームにキーワードを入力して「エンターキー」もしくは「検索ボタン」を クリックすることで検索画面を表示する。

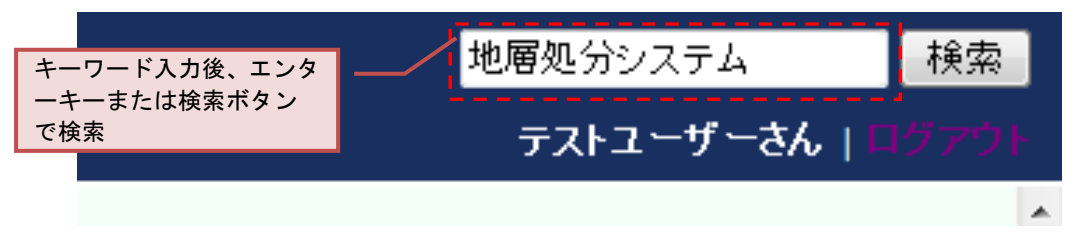

② KMS ツール群からの表示

KMS ツール群の詳細検索から、検索画面を表示する。

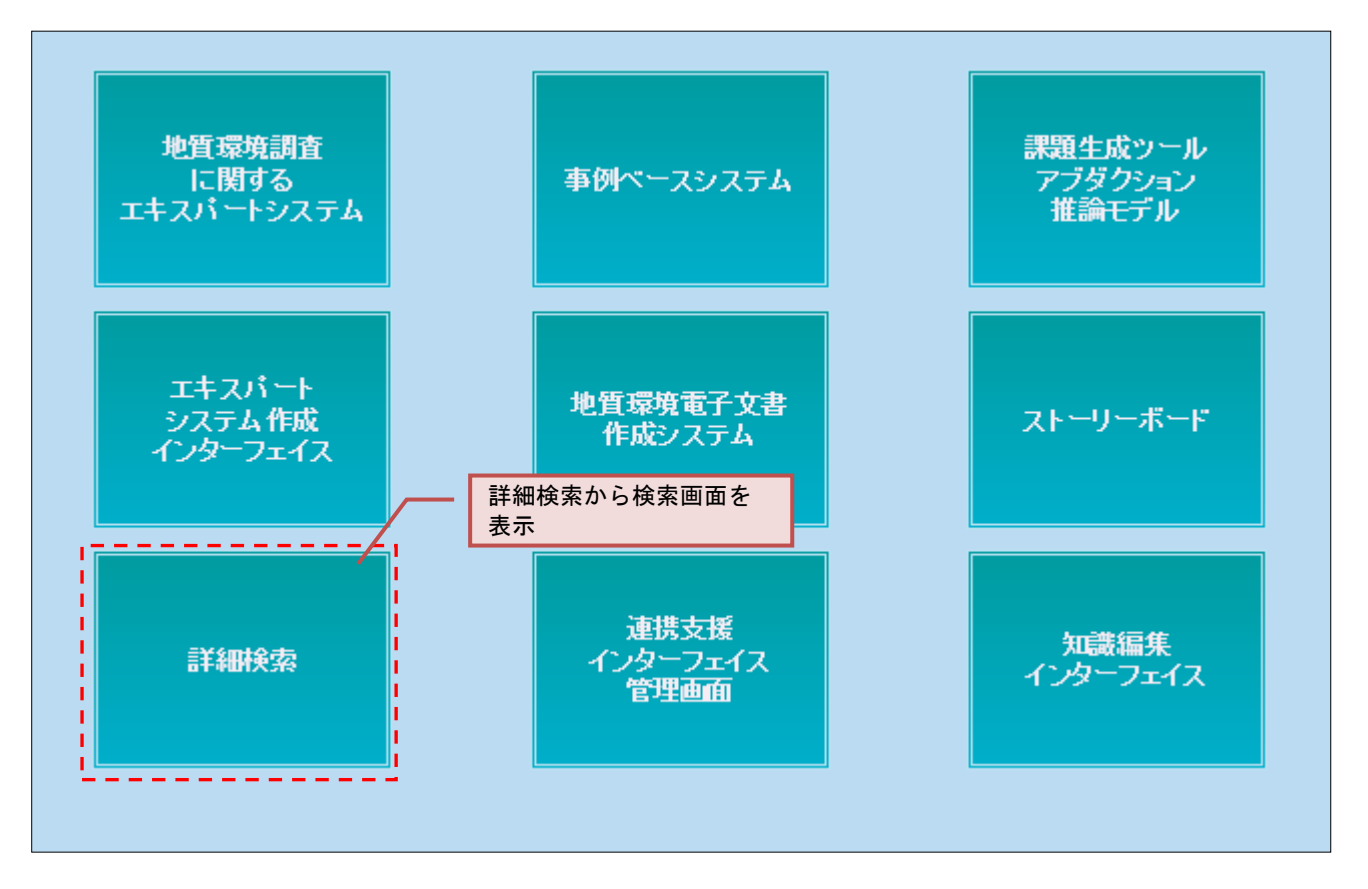

- 4.2 検索方法
  - ① 画面説明

|                            |                                                                                                    | 検索キーワー                  | ۲                                                                  |
|----------------------------|----------------------------------------------------------------------------------------------------|-------------------------|--------------------------------------------------------------------|
| 検索条件                       | 検索キーワード: 地層処分システム<br>検索 ◎ 完全一致検索   ◎ AND ◎ OR   ツール:全て     ▼                                                 | 検索<br>分野: 全て            |                                                                    |
| 18件中1~18件を表示 [表示件数:20件 50件 | <u>100(#]</u>                                                                                                |                         | ■前へ 1 /1 次へ ■                                                      |
| ቃብትሥ 🔹                     | 本文                                                                                                    | シール名 ◆                  | 検出した語句                                                             |
| (1) 三次元地質構造モデルの作成          | 一次元地質構造モデルは、地質・地質構造の概念モデルを構築することで理解の現状を<br>把握した結果を現実的な三次元モデルとして可視化し、地層の分布・構造、地層中の地質<br>学的不均質性、地形・地質構造の変化を視覚的 | 地質環境電子文書                | <u>塩分濃度分布 不均質性 地質学 地</u><br><u>賃構造 分布 可視化 水理地質構造</u><br>モデル 陸域 地下水 |
| <u>1)モデル化の要素と条件</u>        | 三次元地質構造でいは、第二世で、世界世界にいることは構成される。これらの面形状を三次元的なタイトルまたはツール名 なんりしなければならな たんし いん たまことで見                           | 地質環境電子文書                | 断層 特性                                                              |
| 1)三次元地質構造モデルの作成            | ・設定したモデル化対象領<br>構造の連続性を考慮する ・ 順・降順でソートできる データで三次                                                             | 地質環境電子文書                | <u>水理特性 地質学 地質構造 断層 ボ</u><br>ーリング調査 探査 標高 海 沿岸<br>形状 連続性           |
| 1 <u>3.1 対象地層·岩盤設定</u>     | 事業対象となる地層・岩盤を設定する。」mm沿岸域的での設定In地層処分対象外の層<br>相であるものの、調査主要対象層を勇知層〜稚内層としている。」加調査対象範囲を幌延<br>沿岸域陸域10km、海          | マネジメントコクビット<br>サブ:タスク情報 | 層相陸域 岩盤                                                            |
| 1.3.2 調查対象項目設定             | 設定した対象地層での調査対象項目を設定する。 n沿岸域Pjでの設定In統合化デー<br>タフローダイヤグラムでの「重要な地質環境特性」より抽出・設定。 n⇒「地質・地質構造」,<br>「地下水の            | マネジメントコクビット<br>サブ:タスク情報 | 地質構造地下水                                                            |
| L                          | 平成 23 年 3 月 11日に発生した東北地方太平洋沖地震に伴う原子力発電所の事故によ                                                                 |                         | <i>†</i>                                                           |
| リンクから、<br>各ページに移動          | をきる 検出した語句をクリッ<br>の語句のオントロジー                                                                                 | ックすることで、そ<br>-検索が行われる   |                                                                    |

- ② 検索条件の設定
  - ・ 検索キーワード

検索キーワードに検索したいキーワードを入力する。

複数のキーワードを検索したい場合は、以下の図のようにスペースを入れることで検索を行う ことができる。

| 検索キーワード: | 地層処分システム | 断層 | 検索 |
|----------|----------|----|----|

検索方法の種類

オントロジー検索…各ページから抽出された語句の検索。

語句に関連する別の語句も検索対象となる。

完全一致検索…本文中に含まれる語句の検索

・ AND/OR 検索

AND…複数キーワードを検索した場合、全てのキーワードを含む検索結果を表示 OR…複数キーワードを検索した場合、何れかのキーワードを含む検索結果を表示

・ ツール

検索範囲をツールで絞り込む。

分野

検索範囲を分野で絞り込む。

- 5 ドキュメント管理
  - 5.1 ドキュメント管理画面の表示

画面左下の本型アイコンをクリックする。

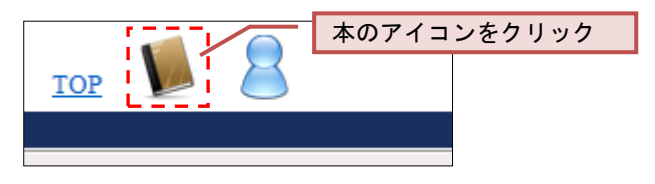

- 5.2 ファイルアップロード
  - ① 新規ファイルアップロード

ドキュメントー覧から「ファイルアップロード」ボタンをクリック。

|                           | ドキュメント一覧      |
|---------------------------|---------------|
| 戻る ファイルアップロード タスクごとに並べて表示 | 文書が登録されていません。 |

アップロードするファイルを選択し、アップロードする。

| 6 | 🤗 ファイルアップロード - Windows Internet Explorer |                                     |  |  |  |  |
|---|------------------------------------------|-------------------------------------|--|--|--|--|
|   | ファイルアップロード                               |                                     |  |  |  |  |
|   | ファイルアッ                                   | プロード キャンセル                          |  |  |  |  |
|   | タイトル                                     | 1.2予察モデル(広域地質構造)_新里                 |  |  |  |  |
|   | 種類                                       | 通常ドキュメント                            |  |  |  |  |
|   | ファイル名                                    | MS 参考資料 1.2予察モデル(広域地質構造)_新里.docx 参照 |  |  |  |  |
|   | ገላንት                                     |                                     |  |  |  |  |
|   |                                          |                                     |  |  |  |  |

② 既存ファイルへの上書きアップロード

既存アップロードファイル横のラジオボタンにチェックを入れ、ファイルアップロードをクリックする。

あとは新規ファイルのアップロードと同じようにファイルをアップロードする。

| 戻る ファイルアップロード タスクごとに並べ | て表示                      |            |
|------------------------|--------------------------|------------|
| クリア<br>チェック            | <u>ファイル名</u>             | 最新<br>バージョ |
| ◎ 1.2予察モデル(広域地質構造)_新里  | 1.2予察モデル(広域地質構造)_新里.docx |            |
|                        | -                        |            |
|                        |                          |            |

5.3 ドキュメント履歴管理

対象ドキュメントのバージョン番号をクリックする。

| ドキュメント一覧    |                          |               |               |     |  |
|-------------|--------------------------|---------------|---------------|-----|--|
| タスクごとに並べて表示 |                          |               |               |     |  |
| _ ~         | <u>ጋァイル名</u> 🔨           | 最新<br>バージョン番号 | <u>種類</u> 🔨   |     |  |
| 地質構造)_新里    | 1.2予察モデル(広域地質構造)_新里.docx | 1             | 通常ドキュメント      |     |  |
|             |                          |               | バージョン<br>クリック | 番号を |  |

ドキュメント履歴管理画面が開き、各バージョンごとのファイルー覧が表示される。

|               | ۴ <b>٦</b>               | ドキュメント履歴管理                            |          |      |  |
|---------------|--------------------------|---------------------------------------|----------|------|--|
| 戻る ファイルアップロート | ファイル削除                   |                                       |          |      |  |
| タイトル          | 1.2予察モデル(広域地質構造)_新里      |                                       | 編集       |      |  |
| 種類            | 通常ドキュメント                 | · · · · · · · · · · · · · · · · · · · |          |      |  |
| 関連タスク(使用する情報  | ()<br>()                 |                                       |          |      |  |
| 関連タスク(成果物)    |                          |                                       |          |      |  |
|               |                          |                                       |          |      |  |
| クリアバージョン番号    | ファイル名                    | 更新日時                                  | 更新ユーザー   | コメント |  |
| • 1           | 1.2予察モデル(広域地質構造)_新里.docx | 2012-12-05 12:28:52                   | テストユーザーB |      |  |
| · ·           |                          |                                       |          |      |  |
|               |                          |                                       |          |      |  |

## 6 ユーザー情報編集

6.1 ユーザー情報編集の表示

画面左下の人型アイコンをクリックする。

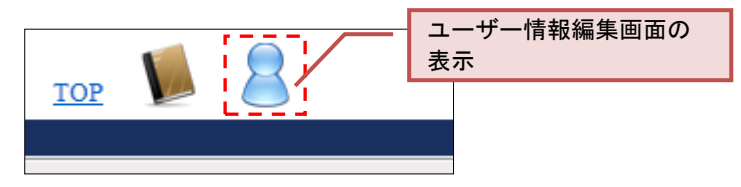

6.2 ユーザー情報編集

「アカウント」「ユーザー名」「メールアドレス」をそれぞれ編集する。 編集後は、保存をクリック。

|                                                                                        | ユーザー情報編集           |  |  |
|----------------------------------------------------------------------------------------|--------------------|--|--|
| 戻る 保存 パス 変                                                                             | ワ <i>ー</i> ド<br>変更 |  |  |
| アカウント(*)                                                                               | test3              |  |  |
| ユーザー名(*)                                                                               | テストユーザーC           |  |  |
| メールアドレス1                                                                               |                    |  |  |
| メールアドレス2                                                                               |                    |  |  |
| メールアドレス3                                                                               |                    |  |  |
| <mark>メールアトレス3</mark><br>(*)必須項目<br>メールアドレスは空欄でも問題ございませんが、通知機能をご利用の場合は、メールアドレスを設定ください。 |                    |  |  |

#### 6.3 パスワード変更

ユーザ情報編集画面より、パスワード変更ボタンをクリックする。

「旧パスワード」「新パスワード」を入力後、保存をクリック。

|                                  | パスワード変更 |
|----------------------------------|---------|
| キャンセル 保存                         |         |
| 旧パスワ <i>ー</i> ド <mark>(*)</mark> |         |
| パスワ <i>ー</i> ド <mark>(*)</mark>  |         |
| バスワード確認用 <mark>(*)</mark>        |         |
| (*)必須項目                          |         |
|                                  |         |

## 現在はセキュリティ上の理由により、 利用できる機能を閲覧のみに制限させていただいております。